## COMO SE INSCREVER NO VII SMEQ?

1º PASSO: antes de iniciar, certifique-se de estar utilizando o Google Chrome ou o Mozilla Firefox. Feito isso, acesse a plataforma CAEX no endereço https://sistemas.unifal-mg.edu.br/app/caex/inscricoes/. Utilize o número do seu CPF (sem ponto, travessão e espaço) e a senha do CAEX. Caso não seja cadastrado, faça seu cadastro.

|         |           | ·····  |          |  |
|---------|-----------|--------|----------|--|
| CONTRO  | le de Ac  | nes de | Evrense  |  |
| Control | ie ae rig | 000 40 | EACOILOC |  |
|         |           |        |          |  |

| Ambiente de Inscrições | CPF:<br>Somente números 💎<br>Senha:<br>Esqueci a minha senha<br>Esqueci a minha senha<br>Esque | Para acessar ou<br>cadastrar utilizando o<br>Login Único GOV.BR,<br>clique no botão<br>abaixo.<br>Entrar com GOV.BR |                                                                         |
|------------------------|------------------------------------------------------------------------------------------------|----------------------------------------------------------------------------------------------------|-------------------------------------------------------------------------|
| [ Não sou c            | adastrado e não quero usar o Login Únio                                                        | co GOV.BR] [ I'm foreign and                                                                                        | I haven't Brazilian document ] [ Quero retornar para a página inicial ] |

2º PASSO: Acessar a aba [inscrições], procure o nome do evento: VII SMEQ e clique em "Avançar".

NTI (© 2009

| última vez pi<br>encie ou faça                                             | TO FRANCISCO TSEMI<br>or aqui foi em 19/06/202<br>novas inscrições na aba   | BANE!<br>23 às 15:15.<br>INSCRIÇÕES   | 5.                                |                                     |                                                                                                    |                                              |                  |                                      |                          |             |           |                         |    |
|----------------------------------------------------------------------------|-----------------------------------------------------------------------------|---------------------------------------|-----------------------------------|-------------------------------------|----------------------------------------------------------------------------------------------------|----------------------------------------------|------------------|--------------------------------------|--------------------------|-------------|-----------|-------------------------|----|
| l)                                                                         |                                                                             |                                       |                                   |                                     |                                                                                                    |                                              |                  |                                      |                          |             |           |                         |    |
|                                                                            | DADOS PESSOAIS                                                              | E-MAILS                               | TILEFONES                         | ENDEREÇOS                           | NECESSIDADES ESPECIAIS                                                                                     | DADOS BANCÁRIOS                              | Annidades        | INTERESSES                           | 0                        | ERTIFICADOS | CONTATOS  | SAIR                    |    |
|                                                                            | 1                                                                           | @                                     |                                   | ñ                                   | ŀ                                                                                                    | 1                                            |                  | =                                    | INSCRUÇOUS               |             | <b>()</b> | €                       |    |
| rmulário de<br>lecione uma                                                 | Inscrição - Passo 1/4<br>ação de extensão na lut<br>4EQ: CIÊNCIA, AMBIENTE  | ta abaixo. Api<br>E EDUCAÇÃO:         | enas ações con<br>O PAPEL DA ED   | i inscrições abei<br>ucação químic  | Inscreva-se nas ações disp<br>rtas são mostradas.<br>A NO CONTEXTO DE RETOMA                               | onivels e administre as<br>DA.               | inscrições que v | ocê jê fez.                          |                          |             |           |                         |    |
| ormulário de<br>elecione uma<br>vengo: VII SA<br>Avançar                   | Inscrição - Passo 1/4<br>ação de extensão na list<br>HEQ: CIÊNCIA, AMBIENTE | ta abanco. Api<br>E EDUCAÇÃO:         | enan ações con<br>O PAPEL DA EDI  | i inscrições abe<br>UCAÇÃO QUÍMIC   | Inscreva-se nas ações disp<br>rtal são mostradas.<br>A NO CONTEXTO DE RETOMA                               | onivels e administre as<br>DA.               | inscrições que v | ocë jë fez.                          |                          |             |           |                         |    |
| ormulário de<br>Necione uma<br>Vento: VII SA<br>Ivança:<br>Ivança:<br>Real | Inscrição - Passo 1/4                                                       | ta abaixo. Ap<br>E EDUCAÇÃO:          | enas ações con<br>O PAPEL DA EDI  | i inscrições abe                    | Inscreva-se nas ações disp<br>rtas são mostradas.<br>A NO CONTEXTO DE RETOMA                               | onivels e administre as<br>DA.               | inscrições que v | ocê jê fez.                          |                          |             |           | Audioran do             |    |
| ormulário de<br>Necione uma<br>Venço: VII SA<br>Venço:<br>Scrições Real    | Inscrição - Passo 1/4                                                       | ta abaixo. Api<br>E EDUCAÇÃO:<br>Ação | enais ações con<br>O PAPEL DA EDI | n inscrições abei<br>ucação química | Inscreva-se nas ações disp<br>rras silo mostradas.<br>A NO CONTEXTO DE RETOMA<br>Realização<br>o concercos | onivels e administre as<br>DA.<br>Inscrições | inscrições que v | ocë jë fez.<br>es Sessões Or<br>line | <sup>1-</sup> Submissões | Situação    | Pagamento | Avaliação do<br>Serviço | Ex |

3º PASSO: Preencher os dados solicitados e clique em "Avançar"

| Contro<br>Universidade Fo                                     | le de A                                                       | ções                                         | de E           | xtens           | ão                         |                        |                  |              |            |          |      |  |
|---------------------------------------------------------------|---------------------------------------------------------------|----------------------------------------------|----------------|-----------------|----------------------------|------------------------|------------------|--------------|------------|----------|------|--|
| Boa tarde SERGIO<br>Sua última vez por<br>Gerencie ou faça no | FRANCISCO TSEM<br>aqui foi em 19/06/2<br>vas inscrições na ab | <b>1BANE!</b><br>023 às 15:15<br>a INSCRIÇÕE | 5.             |                 |                            |                        |                  |              |            |          |      |  |
| 6                                                             | DADOS PESSOAIS                                                | E-mails                                      |                |                 | NECESSIDADES ESPECIAIS     | DADOS BANCÁRIOS        |                  | Interesses   | Inscruções | Contatos | Sair |  |
| Formulário de Ins<br>Para a ação select                       | crição - Passo 2/4—<br>ionada, as informaçã                   | ões abaixo sã                                | o opcionais.   | ji<br>I         | Inscreva-se nas ações disp | oníveis e administre a | inscrições que v | rocê já fez. |            | <br>     |      |  |
| Escolaridade:<br>Curso:                                       | Doutorado                                                     | <ul> <li>A QUÍMICA (DO</li> </ul>            | DUTORADO - PRI | SENCIAL - INTEG | GRAL)                      |                        |                  |              | ~          |          |      |  |
| Bolsista:<br>Financiadora:<br>Ocupação:                       | CAPES                                                         | ~                                            | ]              |                 |                            |                        |                  |              |            |          |      |  |
| Avançar<br>Voltar                                             |                                                               |                                              |                |                 |                            |                        |                  |              |            |          |      |  |
| voical                                                        |                                                               |                                              |                |                 |                            |                        |                  |              |            | <br>     |      |  |

4º PASSO: Marque as atividades que deseja se inscrever e clique em "Avançar", conforme figura abaixo. Para saber mais sobre os detalhes de uma atividade, clique sobre a lupa correspondente.

| Contro                                                                                                    | le de A                                                                                                    | ções                                                                                           | de E                                                                 | xtens                                                         | ão                                                                   |                          |                | 1            | }          |              |            |      |   |
|----------------------------------------------------------------------------------------------------|----------------------------------------------------------------------------------------------------|------------------------------------------------------------------------------------------------|----------------------------------------------------------------------|---------------------------------------------------------------|----------------------------------------------------------------------|--------------------------|----------------|--------------|------------|--------------|------------|------|---|
| Boa tarde ANA CA<br>Sua última vez por<br>Gerencie ou faça no<br>Você possui endere<br>Você também pode<br>Em breve, apenas o<br>ô | AROLINE FERREIR<br>aqui foi em 21/06/2<br>ovas inscrições na ab<br>iço(s) de e-mail não<br>excluir endereços qui<br>contas com e-mails v | A GARCIA!<br>023 às 15:31<br>Da INSCRIÇÕE<br>validado(s). N<br>ue não quer n<br>validados pode | S.<br>/isite a aba <b>E-n</b><br>manter na sua c<br>erão se inscreve | <b>tails</b> , verifique<br>onta, mas pelos<br>er em Ações de | quais são os endereços e t<br>s um endereço é obrigatón<br>Extensão. | valide-os.<br>io.        |                |              |            |              |            |      |   |
|                                                                                                    | DADOS PESSOAIS                                                                                                    | E-MAILS                                                                                        | TELEFONES                                                            | ENDEREÇOS                                                     | NECESSIDADES ESPECIAIS                                               | DADOS BANCÁRIOS          | AFINIDADES     | INTERESSES   | Inscricões | CERTIFICADOS | CONTATOS   | SAIR |   |
|                                                                                                    | 1                                                                                                    | @                                                                                              |                                                                      | Ê                                                             | <b>1</b> +                                                           | 0                        | •              | =            |            | *            | <b>■</b> ) | €    |   |
|                                                                                                    |                                                                                                    |                                                                                                |                                                                      |                                                               | Inscreva-se nas ações disp                                           | oonlveis e administre a: | inscrições que | você já fez. |            |              |            |      |   |
| Formulário de In                                                                                                    | scrição - Parte 3/4—                                                                                                    |                                                                                                |                                                                      |                                                               |                                                                      |                          |                |              |            |              |            |      |   |
| Selecione a(s) at<br>Atividades do me<br>Para saber os det                                                                         | ividade(s) da(s) qua<br>smo grupo não pode<br>talhes de uma ativida                                                                      | l(is) deseja pa<br>em ser selecio<br>ade, clique so                                            | articipar clicand<br>nadas simultan<br>bre a lupa corre              | o na caixa de se<br>eamente porque<br>espondente.             | eleção correspondente à al<br>e ocorrem no mesmo horá                | tividade.<br>rio.        |                |              |            |              |            |      |   |
| CAtividade(s) do                                                                                                    | Grupo 1 (marque a                                                                                                    | apenas uma)·                                                                                   |                                                                      |                                                               |                                                                      |                          |                |              |            |              |            |      |   |
|                                                                                                    |                                                                                                    | R                                                                                              |                                                                      |                                                               |                                                                      |                          | Palestra:      | de abertura  |            |              |            |      |   |
|                                                                                                    |                                                                                                    |                                                                                                | _                                                                    | _                                                             | _                                                                    | _                        |                |              |            | _            |            |      | _ |
|                                                                                                    |                                                                                                    |                                                                                                |                                                                      |                                                               |                                                                      |                          |                |              |            |              |            |      |   |

5º PASSO: Conferir as inscrições da sua inscrição e clique em "Confirmar". Se houver algum erro, clique em "Voltar", conforme figura abaixo. Colocar o destaque no botão

| Contro<br>Universidade F                                                                                                    | le de A                                                                                                    | ções                                                                                           | de E                                                          | xtens                                                        | ão                                                                    |                         |                  |              |           |              |             |      |  |
|----------------------------------------------------------------------------------------------------|----------------------------------------------------------------------------------------------------|------------------------------------------------------------------------------------------------|---------------------------------------------------------------|--------------------------------------------------------------|-----------------------------------------------------------------------|-------------------------|------------------|--------------|-----------|--------------|-------------|------|--|
| Boa tarde ANA C/<br>Sua última vez por<br>Gerencie ou faça no<br>Você possui endere<br>Você também pode<br>Em breve, apenas c   | AROLINE FERREIR.<br>aqui foi em 21/06/2<br>yvas inscrições na al<br>ço(s) de e-mail não<br>excluir endereços q<br>xontas com e-mails v | A GARCIA!<br>023 às 15:31<br>Da INSCRIÇÕE<br>validado(s). N<br>ue não quer n<br>validados pode | S.<br>/isite a aba E-m<br>nanter na sua o<br>erão se inscreve | <b>iails</b> , verifique<br>onta, mas pelos<br>r em Ações de | quais são os endereços e v<br>s um endereço é obrigatóri<br>Extensão. | valide-os.<br>io.       |                  |              |           |              |             |      |  |
|                                                                                                    | DADOS PESSOAIS                                                                                                    | E-MAILS                                                                                        | TELEFONES                                                     | Endereços                                                    | NECESSIDADES ESPECIAIS                                                | DADOS BANCÁRIOS         | AFINIDADES       | INTERESSES   | hiscondes | CERTIFICADOS | CONTATOS    | Sair |  |
|                                                                                                    | 1                                                                                                    | @                                                                                              |                                                               | Ô                                                            | 1.                                                                    | 0                       | •                | ≡            | monițous  | *            | <b>◄</b> >) | €    |  |
| Formulário de In                                                                                                    | scrição - Parte 4/4—                                                                                                    |                                                                                                |                                                               | i                                                            | Inscreva se nas ações disp                                            | ooníveis e administre a | s inscrições que | você já fez. |           |              |             |      |  |
| Confira as inform                                                                                                    | ações da sua inscriç                                                                                                    | ão e clique en                                                                                 | n Confirmar. Se                                               | houver algo en                                               | rado clique em Voltar.                                                |                         |                  |              |           |              |             |      |  |
| Ação: VII SMEQ:<br>Escolaridade: M<br>Curso: QUÍMCA<br>Instituição: Univ<br>Bolsista: Não<br>Financiadora: N<br>Ocupação: estud | CIÊNCIA, AMBIENT<br>estrado<br>versidade Federal de<br>enhuma<br>dante                                                                 | E E EDUCAÇÃ<br>Alfenas                                                                         | O: O PAPEL DA                                                 | EDUCAÇÃO QU                                                  | ÍMICA NO CONTEXTO DE F                                                | RETOMADA.               |                  |              |           |              |             |      |  |
| Atividade(s) Se                                                                                                    | lecionada(s):                                                                                                    |                                                                                                |                                                               |                                                              |                                                                       |                         |                  |              |           |              |             |      |  |
| Palestra: de ab<br>Sessão de apre<br>Palestra: tema<br>Apresentação n                                                           | ertura<br>sentação oral de tra<br>a definir<br>nusical: a definir                                                                      | balhos: A                                                                                      |                                                               |                                                              |                                                                       |                         |                  |              |           |              |             |      |  |

## 6º PASSO: Será aberta uma tela informando que a inscrição foi efetuada com

| Controle                                                                                                    | e de A                                                                                                    | ções                                                                                                    | de E                                                                        | xtens                                                               | ão                                                                                                    |                                      |            |            |            |              |                        |      |
|----------------------------------------------------------------------------------------------------|----------------------------------------------------------------------------------------------------|----------------------------------------------------------------------------------------------------|-----------------------------------------------------------------------------|---------------------------------------------------------------------|----------------------------------------------------------------------------------------------------|--------------------------------------|------------|------------|------------|--------------|------------------------|------|
| Universidade Feder                                                                                                    | ral de Alfena                                                                                                    | is .                                                                                                    |                                                                             |                                                                     |                                                                                                    |                                      |            |            |            |              |                        |      |
|                                                                                                    |                                                                                                    |                                                                                                    |                                                                             |                                                                     |                                                                                                    |                                      |            |            |            |              |                        |      |
| Boa tarde ANA CAROL                                                                                                    | LINE FERREIR/                                                                                                    | A GARCIA!                                                                                                    |                                                                             |                                                                     |                                                                                                    |                                      |            |            |            |              |                        |      |
| Boa tarde ANA CAROL<br>Sua última vez por aqui<br>Gerencie ou faça novas                                                                                | LINE FERREIR/<br>i foi em 21/06/20<br>inscrições na ab                                                                                 | A GARCIA!<br>023 às 15:31.<br>a INSCRIÇÕE                                                                      | S.                                                                          |                                                                     |                                                                                                    |                                      |            |            |            |              |                        |      |
| Boa tarde ANA CAROL<br>Sua última vez por aqui<br>Gerencie ou faça novas<br>Você possui endereço(s)<br>Você também pode excl                            | LINE FERREIR/<br>i foi em 21/06/2<br>inscrições na ab<br>) de e-mail não<br>luir endereços qu                                          | A GARCIA!<br>023 às 15:31.<br>0a INSCRIÇÕE<br>validado(s). V<br>ue não quer n                                  | S.<br>Visite a aba <b>E-n</b><br>nanter na sua c                            | <b>nails</b> , verifique<br>conta, mas pelos                        | quais são os endereços e v<br>s um endereço é obrigatóri                                                                            | valide-os.<br>o.                     |            |            |            |              |                        |      |
| Boa tarde ANA CAROL<br>Sua última vez por aqui<br>Gerencie ou faça novas<br>Você possui endereço(s)<br>Você também pode excl<br>Em breve, apenas conta  | LINE FERREIR/<br>i foi em 21/06/2/<br>inscrições na ab<br>) de e-mail não<br>luir endereços quas<br>com e-mails v                      | A GARCIA!<br>023 às 15:31.<br>Da INSCRIÇÕE<br>validado(s). V<br>ue não quer n<br>validados pode                | S.<br>Iisite a aba <b>E-n</b><br>nanter na sua c<br>erão se inscreve        | <b>nails</b> , verifique<br>conta, mas pelos<br>er em Ações de      | quais são os endereços e v<br>s um endereço é obrigatóri<br>Extensão.                                                               | ralide-os.<br>o.                     |            |            |            |              |                        |      |
| Boa tarde ANA CAROL<br>Sua última vez por aqui<br>Gerencie ou faça novas<br>Você também pode excl<br>Em breve, apenas conta                             | LINE FERREIR/<br>i foi em 21/06/2i<br>inscrições na ab<br>) de e-mail não<br>luir endereços qu<br>as com e-mails v<br>DADOS PESSOAIS   | A GARCIA!<br>023 às 15:31.<br>ea INSCRIÇÕE<br>validado(s). V<br>ue não quer n<br>validados pode                | S.<br>Visite a aba E-n<br>nanter na sua c<br>erão se inscreve<br>TELEFONES  | mails, verifique<br>conta, mas pelos<br>er em Ações de<br>ENDEREÇOS | quais são os endereços e v<br>s um endereço é obrigatóri<br>Extensão.<br>NECESSIDADES ESPECIAIS                                     | ralide-os,<br>o,<br>Dados Bancários  | Afinidades | INTERESSES | _          | Certificados | Contatos               | Sair |
| Boa tarde ANA CAROL<br>Sua última vez por aqui<br>Gerencie ou faça novas:<br>Vocé possui endereço(s)<br>Vocé também pode excl<br>Em breve, apenas conta | LINE FERREIIQ<br>i foi em 21/06/2i<br>inscrições na ab<br>) de e-mail não<br>luir endereços qu<br>as com e-mails v<br>DADOS PESSOAIS   | A GARCIAI<br>023 às 15:31.<br>à INSCRIÇÕE<br>validado(s). V<br>ue não quer n<br>ralidados pode<br>E-mails      | S.<br>Visite a aba E-n<br>nanter na sua o<br>trão se inscreve<br>TELEFONES  | nails, verifique<br>conta, mas pelo:<br>er em Ações de<br>ENDEREÇOS | quais são os endereços e s<br>s um endereço é obrigatóri<br>Extensão.<br>Necessidades Especiais                                     | ralide-os.<br>io.<br>Dados Bancários | Afinidades | INTERESSES | Inscruções | Certificados | Contatos               | Sair |
| Boa tarde ANA CAROL<br>Sua última vez por aqui<br>Gerencie ou faça novas<br>Vocé possui enderego(3)<br>Vocé também pode excl<br>Em breve, apenas conta  | LINE FERREIIQ<br>i foi em 21/06/2:<br>i inscrições na ab<br>) de e-mail não<br>luir endereços qu<br>as com e-mails v<br>DADOS PESSOAIS | A GARCIA!<br>023 às 15:31.<br>a INSCRIÇÕE<br>validado(s). V<br>ue não quer n<br>validados pode<br>E-MAILS      | S.<br>Irisite a aba E-n<br>nanter na sua o<br>crão se inscreve<br>TELEFONES | mails, verifique<br>conta, mas pelos<br>er em Ações de<br>ENDEREÇOS | quais são os endereços e v<br>s um endereço é obrigatóri<br>Extensão.<br>NECESSIDADES ESPECIAIS                                     | alide-os.<br>o.<br>Dados Bancários   | AFINIDADES | INTERESSES | Inscrições | Certificados | Contatos<br><b>(</b> ) | SAIR |
| Boa tarde ANA CAROL<br>Sua áltima vez por aqui<br>Gerencie ou faça novas<br>Você possui endereço(s)<br>Você também pode excl<br>Em breve, apenas conta  | LINE FERREIIA/<br>inscrições na ab<br>) de e-mail não<br>luir endreços qu<br>as com e-mails v<br>Dados Pessoais                        | A GARCIA!<br>023 as 15:31.<br>a INSCRIÇÕE<br>validado(s). V<br>ue não quer m<br>ralidados pode<br>E-MAILS<br>Q | S.<br>Isite a aba E-n<br>nanter na sua o<br>rão se inscreve<br>TELEFONES    | nails, verifique<br>conta, mas pelos<br>er em Ações de<br>ENDEREÇOS | quais são os endereços e v<br>s um endereço é obrigatóri<br>Extensão.<br>NECESSIDADES ESPECIAIS<br>EX<br>Inscreva-se nas acões disp | ralide-os.<br>o.<br>Dados BancArios  | Afinidades | INTERESSES | INSCRIÇÕES | Certificados | Contatos               | SAI  |

OBSERVAÇÃO: caso queira alterar as informações de sua inscrição, como as

atividades escolhidas, por exemplo clique no ícone 2 Da coluna [Atividades]

## PRONTO! SUA INSCRIÇÃO FOI REALIZADA COM SUCESSO. AGORA, VAMOS PARA A ETAPA DO PAGAMENTO DA SUA INSCRIÇÃO.

Para realizar o pagamento é necessário fazer o cadastro no sistema da FUNDEP (Fundação de Apoio). Para isso, acesse o site <a href="https://unifalmg.gestaodecursoseeventos.com.br/CAE/DetalharCae.aspx?CAE=11115">https://unifalmg.gestaodecursoseeventos.com.br/CAE/DetalharCae.aspx?CAE=11115</a> e no canto superior direito, clique em ÁREA DO ALUNO/PARTICIPANTE.

ÁREA DO ALUNO/PARTICIPANTE

Em seguida, clique em NÃO POSSUO CADASTRO e continuar.

| O CPF    | 🔘 CNPJ       | Registro | Documento Estrangeiro |
|----------|--------------|----------|-----------------------|
|          |              |          |                       |
|          |              |          |                       |
|          |              |          |                       |
|          |              |          |                       |
| Não poss | uo cadastro. |          |                       |

Na página de LOGIN, informe seu documento, clique em AVANÇAR.

| LOGIN                                                                                 |           |
|---------------------------------------------------------------------------------------|-----------|
| scolha uma das opções abaixo para efetuar login:                                      |           |
|                                                                                       |           |
| Não possuo cadastro. Pessoa Jurídica                                                  |           |
| nforme seu CPF (somente brasileiros)                                                  |           |
|                                                                                       |           |
| nforme seu Documento Estrangeiro(Ex.: Passaporte) (somente estrangeiros)              |           |
| lique aquí para recuperar seu número de registro e receber uma nova senha por e-mail. |           |
|                                                                                       | AVANÇAR - |

Realize o cadastro com as informações solicitadas. Ao finalizar, clique em SALVAR. Receberá a informação sobre o seu registro para acesso ao sistema da FUNDEP. Anote o número do documento e escolha sua senha. Finalizado, isso clique em SALVAR.

Depois de realizar o cadastro, acesse novamente a ÁREA DO ALUNO/PARTICIPANTE e faça seu login, informando o número do documento e senha cadastrados. Em seguida, clique em EVENTOS.

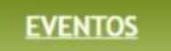

Depois, clique em SAIBA MAIS. Leia as informações e clique em CONTINUAR. Confira os dados cadastrados e clique em CONFIRMAR DADOS. Responda à pesquisa de mídia e clique em AVANÇAR. Selecione a categoria e dados de pagamento. **Atenção!!!** As categorias para pagamento são:

- (. ) professores(as)/pesquisadores(as) de IES;
- (. ) professores(as)/pesquisadores(as) de IES sócios(as) da SBEnQ\*;
- (.) pós-graduandos (as);
- (. ) pós-graduandos(as) sócios(as) da SBEnQ\*;
- (.) graduandos(as);
- (.) graduandos(as) sócios(as) da SBEnQ\*.

Preencha os dados para sua identificação no VII SMEQ, informe também o responsável pelo pagamento e clique em AVANÇAR. Você receberá a informação que deve aguardar 2 (duas) horas para efetuar o pagamento do boleto. Clique OK.

Pronto!!! Agora é com você! Imprima o boleto ou copie o código de barra, faça o pagamento e nos vemos em breve, em Alfenas, Minas Gerais, no VII SMEQ.